## 6/20(火) からご利用いただけます

# 会計待ちなしで後払い会計!

アットリンクアプリでは、予約登録/変更/キャン セル、プッシュ通知によるクリニックからのお知 らせに加えて、クレジットカードによる 『後払い会計』ができるようになりました!

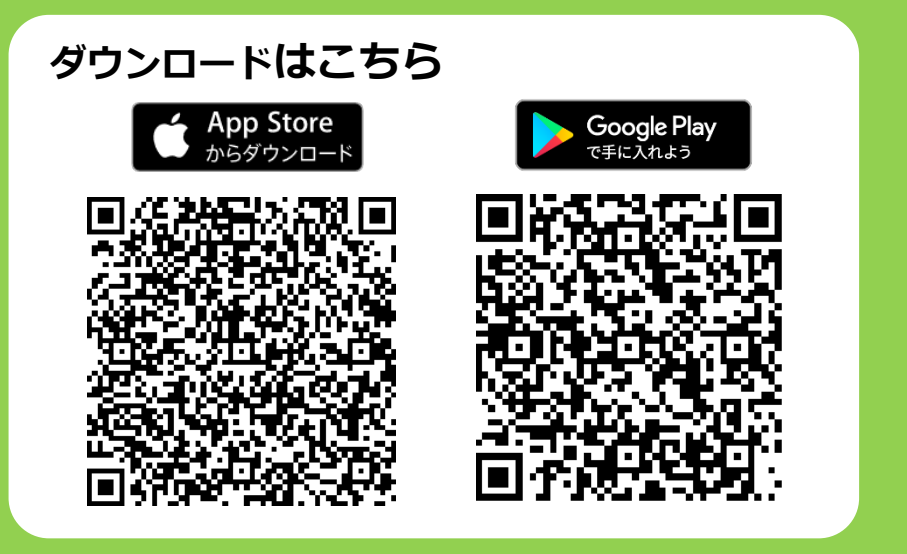

※即日ご利用されたい方は、アプリとカード情報をご登録の上、受付窓口までお越しください。

## アプリをご利用いただくには

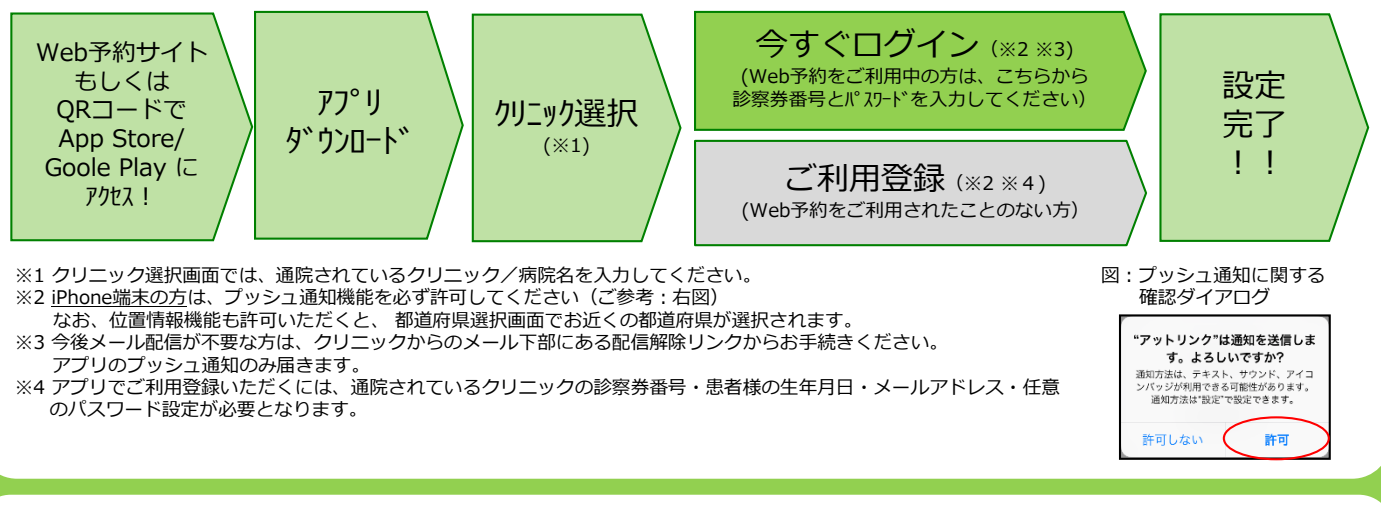

#### ■ 注意事項

- ・本サービスは、スマートフォン向けの無料サービスです。 機種、OS、ブラウザによってはご利用できない場合がありますので、ご了承ください。 (Android 6 以上 / iOS12 以上 各端末の標準ブラウザ)
- ・携帯端末から本サービスを利用する場合、インターネット接続が必要となります。
- 定額プラン等に加入されていない場合、通信料が高額となりますのでご注意ください。
- ・アプリ内に、当社または第三者の広告が表示されます。
- ・アプリのロゴや機能等については、予告なく変更される場合がございます。

Copyright (C) Offshore, Inc. All rights reserved.

### クレジット登録からオンライン決済までの流れ

①ご来院されるまでに、アットリンクアプリでクレジットカードのご登録をお願い致します。②受付時に、「登録済カード払い」か、「窓口支払」かをご選択ください。

③いつも通り、診察/検査を受診してください。

④診察終了後、お会計ができましたら、メールまたはプッシュ通知でお知らせ致しますので、アットリンクアプリから決済金額をご確認ください。

⑤オンライン決済させていただきます。

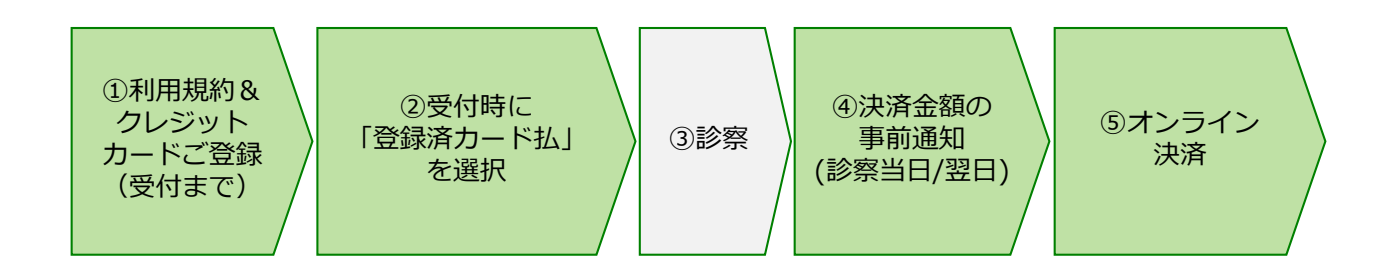

## <u>オンライン会計に関するアプリ画面イメージ</u>

<カード登録画面>

<メニュー画面>

| ≡                                                                                     | =                                                            |                                   |
|---------------------------------------------------------------------------------------|--------------------------------------------------------------|-----------------------------------|
| 診察券番号: 999999                                                                         |                                                              | カード決済予定                           |
| Tips<br>機種変更をされた方で、バスワードを忘れた方は、                                                       | クレジットカード登録<br>登録可能ブランド                                       | 次回支払予定はございません。                    |
| 大変お手数ですか、 <u>当院のWeb<del>チ</del>科サイトにてこ利</u><br><u>用登録</u> から、やり直していただきますようお願い致<br>」ます | VISA / MasterCard / JCB / American Express /<br>Diners Club  | カード決済履歴                           |
| SADSサ                                                                                 | <b>クレジットカード番号</b><br>例)4111111111111111111111111111111111111 | 以下内容で2020/05/29(金)に決済させていた<br>した。 |
| お知らせはありません。                                                                           |                                                              | 2020/05/29(金) 午前 診察 小児一般診察        |
| アプリ予約                                                                                 | <b>有効期限(月/年)</b><br>例 10 (25<br>(2015年10月)                   | 2,1                               |
| フレジット決済                                                                               |                                                              | 以下内容で2020/05/27(水)に決済させていた<br>した。 |
| ら会計時に、クレジットカードでお支払い頂け                                                                 | セキュリティコード                                                    | 2020/05/27 手術代金                   |
| るようになりました!!                                                                           | 例) 123                                                       | 200, 0                            |
| ッセーン/個位<br>5/13 野菜のすりつぶしの作り方 >                                                        | カード名義                                                        | 以下内容で2020/05/27(水)に決済させていた<br>した。 |
| )5/13 妊婦体操 >                                                                          | 例)Hanako Sato                                                | 2020/05/27(2K) 午後 診察 小児一般診察       |
| 5/01 ご予約を承りました >                                                                      |                                                              |                                   |
|                                                                                       |                                                              | 5, 0                              |

<決済完了メール(PUSH)>

| 件名:クレジットカード決済が完了しました                         |   |
|----------------------------------------------|---|
| クレジットカード決済が正常に完了いたました<br>詳細な情報はアプリよりご確認ください。 | 0 |

<事前通知メール(PUSH)>

件名:お支払い金額のお知らせ

本日の診療費用が確定しましたのでお知らせ致 します。お支払い金額はアットリンクアプリの クレジット決済画面でご確認いただけます。

<決済予定/支払履歴画面>

Copyright (C) Offshore, Inc. All rights reserved.